Wollaston Public Library Imagine. Discover. Connect.

## Results – Add to my lists

| Login                                                                                                    | Log In   My Account   My Lists   🛞   3                                                                                                    |
|----------------------------------------------------------------------------------------------------|----------------------------------------------------------------------------------------------------|
| Example : you have results with 2 records.                                                                         | 2 Results Found 🔊                                                                                                    |
| At the Hitlist level, Select specific records OR All records                                                       | Select All      Orion sweeping     Author Todkill, Anne Marie, author     ISBN 9781771315692                                                                                                    |
| From the Actions button, select "Add to My Lists"                                                                  | Actions:                                                                                                    |
| You will get a confirmation message                                                                                | The following items were successfully added.  Orion sweeping Orion sweeping-2                                                                                                    |
| Now, goto "My Lists"                                                                                               | Welcome Wardroper, Lawrence   Log Out   My Account   My Lists   🛞   🕑                                                                                                    |
| This created a <b>"Temporary List (2)"</b><br>If you want to keep it then, you will<br>need to save it with a name | Lists       Temporary List (2 list items)       Actions:         Image: Image By:       Select All         Temporary List (2)       Image: Image: Ima |
| Goto the Actions button again<br>Select " <b>Save Temporary List</b> "                                             | ✓ Actions:<br>Copy<br>Save Temporary List                                                                                                    |
| Type the name you want<br>You will now be able to view saved<br>lists and perform Actions with them                | Save Temporary List Save as* Todkill Save Cancel                                                                                                    |